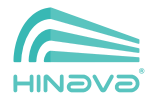

دفترجه راهنما

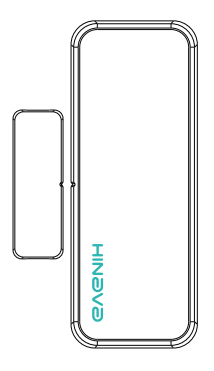

## سنسور درو پنجره هوشمند

**خانه هوشمند هیناوا** Hinava smart home

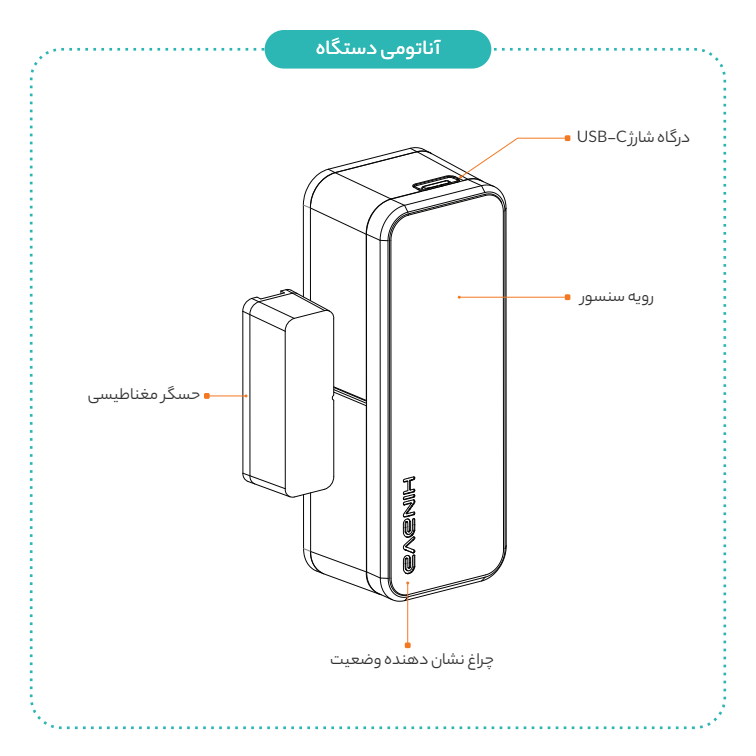

## راهنمای دستگاه

راهنمـای کامل نصب سخت افـزاری و نـرم|فـزاری در ویدیو آموزشی وجـود دارد. برای مشاهده ویدیو کد موجود در صفحه بعد را اسکن کنید.

## نصب نـرم افـزاری

 $\triangleright$ 

۲

٣

۴

۵

درب پشت قطعه بزرگتر را به صورت کشویی باز کرده و باتری را درون دستگاه قرار دهید. دکمــه ریـست را ۵ ثانیــه نگهدارید تا چــراغ دستگاه به حالت چشمکنزن سبز آبی درآید. وارد اپلیکیشن هینـاوا شوید. در بخش خـانـه در اپلیکیشـن اندرویــد دکمـه اضافه کردن دسـتگاه را بزنیــد. نوع دستگاه (سنسور در و پنجره) را انتخاب کنید.

مراحل نصب را طبق دستورات اپلیکیشن ادامه دهید.

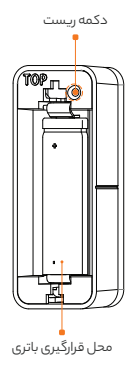

بـرای مشـاهده فیلم آموزشی این دستگاه، کد زیر را اسـکن کنیـد و بر روی محصول مورد نظر خود کلیک کنید. سپس به انتهای پیج محصول بروید و بر روی آیکون "دانلود راهنمای نصب" کلیک کنید.

اطلاعات بشتينانى

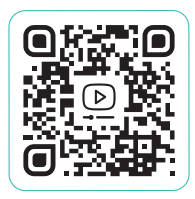

https://www.hinava.com/product

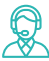

در صورت نیاز به راهنمایی، می توانید از رادهای زیر با واحد پشتیبانی هیناوا ارتباط برقـرار کنید. ۷۵ | شـــــماره تمـــاس :۶-۴۶۵٬۴۰۵٬۴۰۹ ۲۱۹۰ ۱۹۲۵ | ارســـال پیـــام : ۱۹۵٬۹۰۱ م ۹۱۱۶

WWW.HINAVA.COM